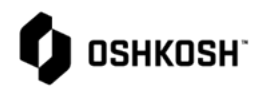

| Work instructions for how to set up MFA for Reliance, MOVEit, and One Warranty using OKTA as of March 15, 2022                                                                                                    |  |  |  |  |  |
|----------------------------------------------------------------------------------------------------|--|--|--|--|--|
| est time                                                                                                    |  |  |  |  |  |
| plier Network This is a secure system. Use of this system indicates consent that all activity may be                                                                                                    |  |  |  |  |  |
| monitored, and audited.<br>Unauthorized use is prohibited and<br>subject to criminal and civil penalties.                                                                                                    |  |  |  |  |  |
| Username         Example         Example         Image: Complex of the second second seco |  |  |  |  |  |
|                                                                                                    |  |  |  |  |  |
| Oshkosh Corporation - Welcome Oshkosh         Partner!         Hi Ryan,         This email is sent on behalf of the Oshkosh Partner Network to get you on your way to access applications and services in a centralized manner. Please click the button below to finalize registration of your new account:         Click the following link to activate your Oshkosh Partner account:         Click the following link to activate your Oshkosh Partner account:         This link expires in 7 days.         Your usename Is         Your organization's sign-in page is https://www.oshkoshpartner.com         If you experience difficulties setting up your account, please contact us immediately via email here: Email Us         This is an automatically generated message. reples are not monitored or answered.                                                                                                    |  |  |  |  |  |
| ere<br>est name<br>est name<br>e any of your                                                                                                    |  |  |  |  |  |
|                                                                                                    |  |  |  |  |  |

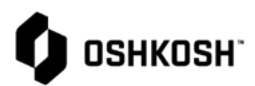

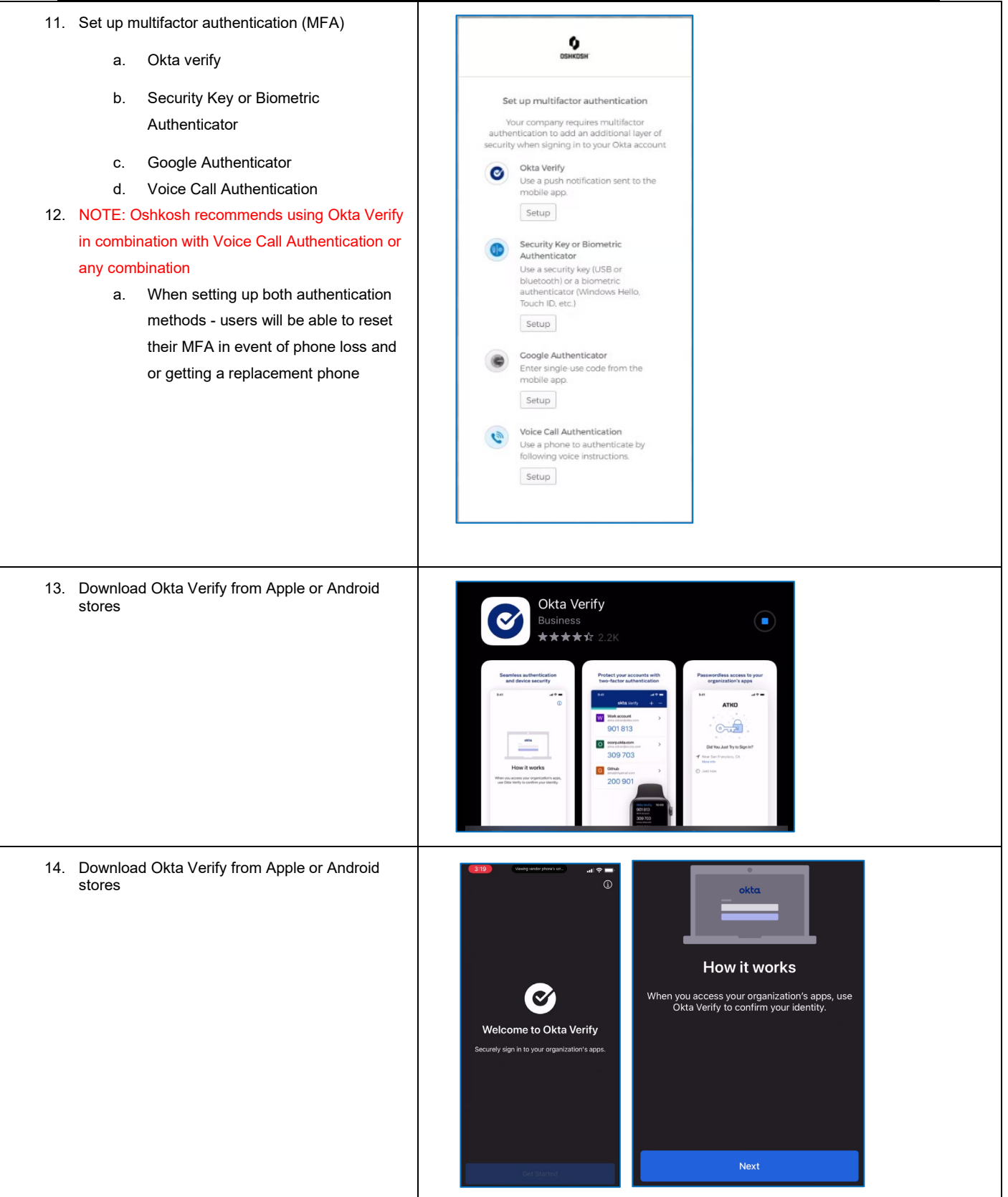

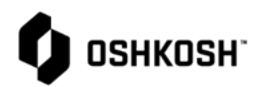

| 15. Select Add Account<br>16. Select Other                                                                                | Ways to verify         When signing in, enter a code from this app, tap         Yes on a push notification, or tap the "Sign in         Using Okta Verify on this device" button.         Close       Add Account         Choose Account Type         Choose the type of account you would like to add         Image: Comparization Work, school, company         Work, school, company         Vork, school, company         Vork, school, company                                                                                                    |
|----------------------------------------------------------------------------------------------------|----------------------------------------------------------------------------------------------------|
| <ul> <li>17. Select scan the QR code or enter the key manually</li> <li>a. Select OK to allow access to camera</li> </ul> | Choose an Option to Continue.         To continue, scan the QR code provided by the service or enter the key manually         "Okta Verify" Would Like to Access the Camera         The app will use your camera to scan a QR code to set up your account.         Scan a QR Code         Enter Key Manually                                                                                                    |
| 18. Select your device type<br>a. iPhone or Android                                                                       | BitKISSY<br>Diskut Sir<br>Diskut Sir<br>Diskut S |

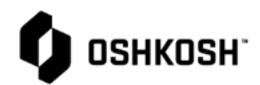

| 19. Scan QR Code on Computer                                                                | Escase<br>Escase<br>Escase<br>Setup Okta Verify<br>Launch Okta Verify on<br>your mobile device and<br>select 'Add an account':<br>Scant b QR code to<br>continue<br>Cartt scan?<br>Back to factor list                                                                                                    |
|---------------------------------------------------------------------------------------------|----------------------------------------------------------------------------------------------------|
| <ul><li>20. Select allow for push notifications</li><li>21. Pop up will ask again</li></ul> | Cokta Verify     Cokta Verify        Cokta Verify        Cokta Verify           Cokta Verify                                                                                                    Cokta Verif |
| 22. Okta account has been added<br>23. Select Done                                          | <section-header></section-header>                                                                                                    |

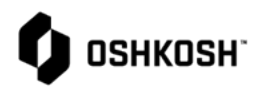

| 24. Phone screenshot – numbers will rotate automatically                                                                                                    | okta Verify       +          o osk.oktapreview.com       >         ryantestaccount@yahoo.com       >         676 377       >                                                                                                    |
|----------------------------------------------------------------------------------------------------|----------------------------------------------------------------------------------------------------|
| 25. Phone screenshot                                                                                                    | Account Details         O         osk.oktapreview.com         ryantestaccount@yahob.com         Ways to Sign In         Authentication Code         Enter a code generated by Okta Verify to sign in         Push Notification         Tap Yes on a push notification to sign in         Manage Account         Rename Account         Delete Account                                                                                                    |
| <ul> <li>26. Set up 2<sup>nd</sup> form of Multi Factor Authentication – MFA</li> <li>27. NOTE: Oshkosh recommends using Okta Verify in combination with Voice Call Authentication or any combination <ul> <li>a. When setting up both authentication methods - users will be able to reset their MFA in event of phone loss and or getting a replacement phone</li> </ul> </li> </ul> | Set up multifactor authentication         You can configure any additional optional factor or click finish         Enrolled factors         Image: Okta Verify         Image: Okta Verify         Image: Okta Veryfy         Image: Okta Veryfy         Image: Okta Veryfy         Image: Okta Veryfy         Image: Okta Veryfy         Image: Okta Veryfy         Image: Okta Veryfy         Image: Okta Veryfy         Image: Okta Veryfy         Image: Okta Veryfy |

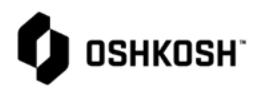

| <ul> <li>28. Setting up voice call</li> <li>a. Enter country – default is U.S.</li> <li>b. Enter Phone number</li> <li>c. Select Call</li> </ul>                                                                                                    | Collow phone call instructions to authenticate   United States   Phone number   L     Call   Back to factor list                                                             |
|----------------------------------------------------------------------------------------------------|----------------------------------------------------------------------------------------------------|
| 29. Take a tour or skip screen                                                                                                    | Welcome to your Okta dashboard!         Okta brings all your apps into one place and securely logs you into any app with a single exck. Ready for a quick tour?         Skip |
| <ol> <li>Okta screen will have icons for what users have<br/>access to within Oshkosh Corporation apps</li> <li>Select available apps and you will automatically<br/>be logged into the applications</li> <li>Feel free to navigate around in Okta screens for<br/>additional functionality</li> </ol> | Preview Sandbox: This is a preview of ne<br>Sewosari                                                                                                    |
| <ul><li>33. End Multi-Factor Authentication Set-Up</li><li>34. <u>www.oshkoshpartner.com</u></li></ul>                                                                                                    |                                                                                                    |

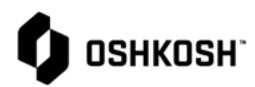

| <ol> <li>35. Need help re<br/>registration?</li> <li>36. Select "Need</li> </ol>                          | <ul> <li>35. Need help resting password after initial registration?</li> <li>36 Select "Need Help Signing In"</li> </ul>                                                                                                    | O<br>OSHKOSH                       |  |
|----------------------------------------------------------------------------------------------------|----------------------------------------------------------------------------------------------------|------------------------------------|--|
| <ul><li>36. Select "Need Help Signing In"</li><li>37. Select "External Users – Forgot Password"</li></ul> | This is a secure system. Use of this system indicates consent that all activity may be monitored, recorded, and audited. Unauthorized use is prohibited and subject to criminal and civil penalties. Username Example: UserID@domain.com Remember me Next Need helo signing in? External Users - Forgot Password? Internal Users - Forgot Password? |                                    |  |
| <ul><li>38. Key in email<br/>under</li><li>39. Email will be</li></ul>                                    | address Oshkosh has you set up<br>sent with link to reset                                                                                                    | ранкозн.                           |  |
| 40. Reset passw                                                                                           | ord                                                                                                    | Reset Password                     |  |
|                                                                                                    |                                                                                                    | Reset via Email<br>Back to sign in |  |